# Guide to Setting Custom Prices for Vinyl Stickers

#### 1 Navigate to <u>https://Yourwebsite.com/wp-admin/</u>

### 2 Click "Products"

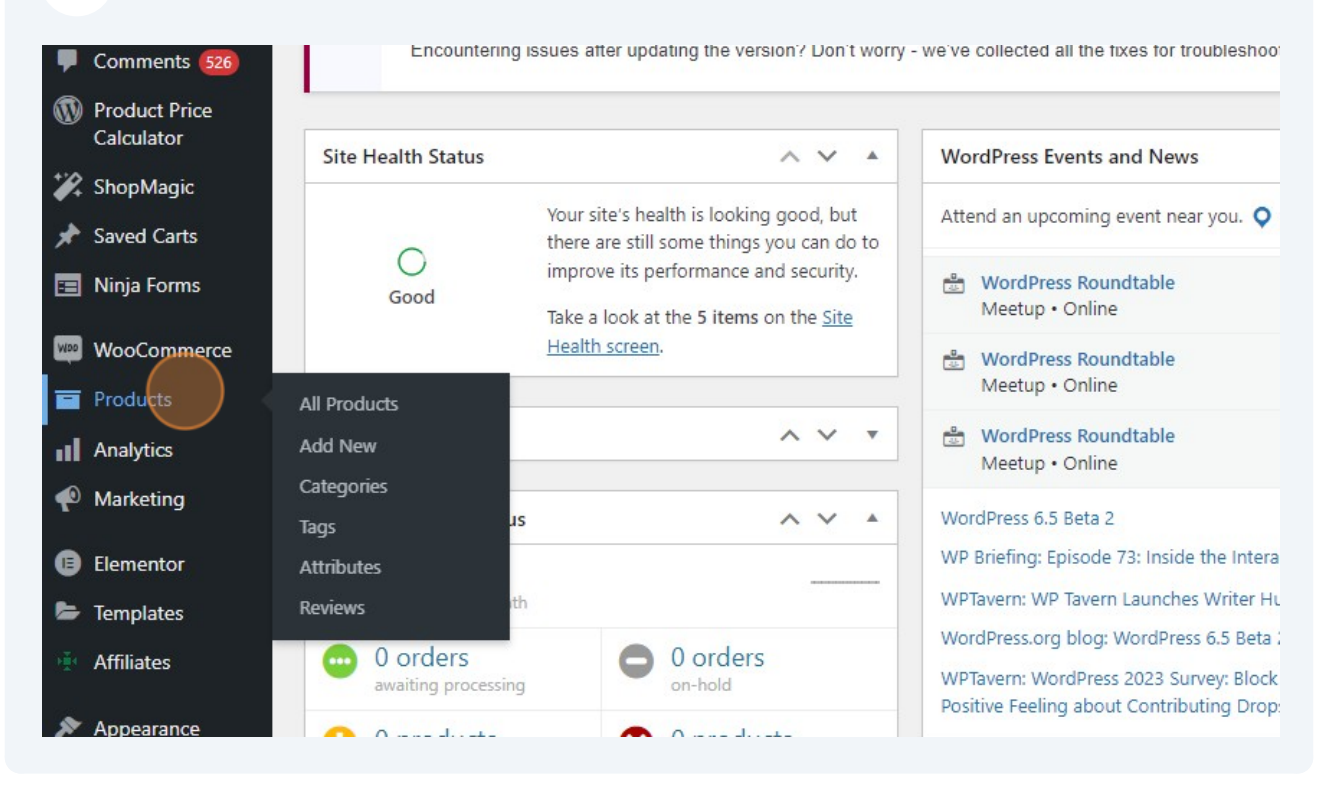

#### Click "Vinyl Stickers Print Only"

3

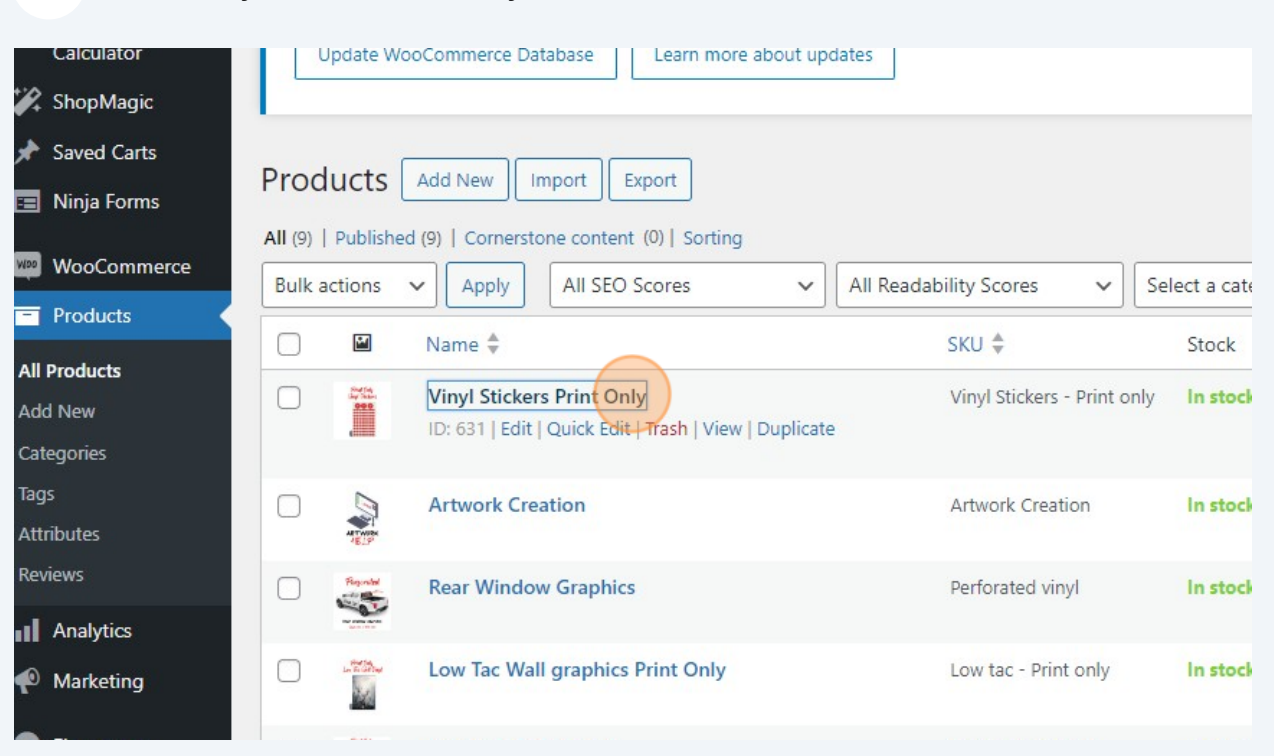

#### 4 Click "Custom Tiered Price"

| 🖕 Templates                 |                     | Sale price (\$) |          |  |
|-----------------------------|---------------------|-----------------|----------|--|
| Affiliates                  | Shipping            |                 | Schedule |  |
| 🔊 Appearance                | Linked Products     | Tax status      | Tavable  |  |
| 🖌 Plugins                   | Attributes          |                 |          |  |
| 🛠 Snippets                  | Advanced            | Tax class       | Standard |  |
| 👗 Users                     | ✤ Custom fields     |                 |          |  |
| 🖋 Tools                     | Custom Tiered Price |                 |          |  |
| 🔢 Settings                  |                     |                 |          |  |
| 📰 ACF                       | 🌢 File Uploads      |                 |          |  |
| 📢 Yoast SEO                 | 🖉 Get more options  |                 |          |  |
| Saved Carts                 |                     |                 |          |  |
| Product short description @ |                     |                 |          |  |
|                             | On Add Media        |                 |          |  |
| 💽 😋 "pse mei                |                     |                 |          |  |
|                             |                     |                 |          |  |

| 5     | Click "Product Type<br>Stickers<br>Banners<br>Max metal<br>Yard Signs<br>GatorBoard<br>Perforated Vinyl<br>Posters<br>Canvas" | product                                                   |       |   |
|-------|----------------------------------------------------------------------------------------------------|-----------------------------------------------------------|-------|---|
|       | Select which substrate you want to pair with                                                                                  | product.                                                  |       |   |
|       |                                                                                                    | Last edited by Joseph Tijerina on January 27, 2024 at 10: | 17 pm |   |
|       |                                                                                                    |                                                           |       |   |
|       |                                                                                                    | ^ ·                                                       | × '   | 1 |
|       |                                                                                                    |                                                           |       |   |
| able: |                                                                                                    | ~ `                                                       | ~ 4   | 1 |
|       |                                                                                                    |                                                           |       |   |
|       |                                                                                                    |                                                           |       |   |

The reason you pair with the product, because each product has it's own drop down menus and options.

6

Click the "Stickers 50-100" field to start entering the price per SQFT you want to charge. Notice the tier system. Change accordingly or keep the same price across each tier.

| ple product | V 🕑 Virtu                           | al: Downloadable: D |   |
|-------------|-------------------------------------|---------------------|---|
|             | Enable Custom Pricing<br>Calculator | $\checkmark$        |   |
|             | Product Type                        | Stickers            | ~ |
|             | Stickers 50-100                     | 10                  |   |
|             | Stickers 100-200                    | 9                   |   |
|             | Stickers 200-499                    | 8                   |   |
|             | Stickers 500-1000                   | 6                   |   |
|             | Stickers 1000+                      | 5                   |   |

## 7 Click the "Stickers 100-200" field.

| Enable Custom Pricing | $\checkmark$ |   |
|-----------------------|--------------|---|
| Calculator            |              |   |
| Product Type          | Stickers     | ~ |
| Stickers 50-100       | 10           |   |
| Stickers 100-200      | 9            |   |
| Stickers 200-499      | 8            |   |
| Stickers 500-1000     | 6            |   |
| Stickers 1000+        | 5            |   |

## 

#### Click the "Stickers 200-499" field.

| Product Type     | Stickers | ~ |
|------------------|----------|---|
|                  |          |   |
| Stickers 50-100  | 10       |   |
| Stickers 100-200 | 9        |   |
| Stickers 200-499 | 8        |   |
| Stickers 500-100 | 6        |   |
| Stickers 1000+   | 5        |   |
|                  | ·        |   |
|                  |          |   |

| Pro  | duct Type     | Stickors |   |
|------|---------------|----------|---|
|      |               | JUCKEIS  | * |
| Stic | kers 50-100   | 10       |   |
| Stic | kers 100-200  | 9        |   |
| Stic | kers 200-499  | 8        |   |
| Stic | kers 500-1000 | (d       |   |
| Stic | kers 1000+    | 5        |   |
|      |               |          |   |
|      |               |          |   |

## Click the "Stickers 1000+" field.

| Stickers 50-100           | 10 |  |  |  |
|---------------------------|----|--|--|--|
| Stickers 100-200          | 9  |  |  |  |
| Stickers 200-499          | 8  |  |  |  |
| Stickers 500-1000         | 6  |  |  |  |
| Stickers 1000+            | 4  |  |  |  |
|                           |    |  |  |  |
| an 0                      |    |  |  |  |
|                           |    |  |  |  |
| Add Form                  |    |  |  |  |
| I ⊟ ⊟ 46 ≧ ≦ ₫ Ø ≣ X  ° ▼ |    |  |  |  |
| ovright material          |    |  |  |  |

## Click update button.

| Visual Text                                                    | Visibility: Public <u>Edit</u>                                                                                                    |
|----------------------------------------------------------------|----------------------------------------------------------------------------------------------------|
| ×                                                              | <ul> <li>Published on: Jun 12, 2023 at 07:11 Edit</li> <li>SEQ: Needs improvement</li> <li>Readability: Not available</li> <li>Catalog vizibility: Shop and search regults</li> </ul> |
|                                                                | Edit  Copy to a new draft Move to Trash Update                                                                                                    |
|                                                                | Product image                                                                                                    |
|                                                                | Print Only<br>Vinyl Stickers                                                                                                    |
| Last edited by Joseph Tijerina on January 27, 2024 at 10:17 pm |                                                                                                    |